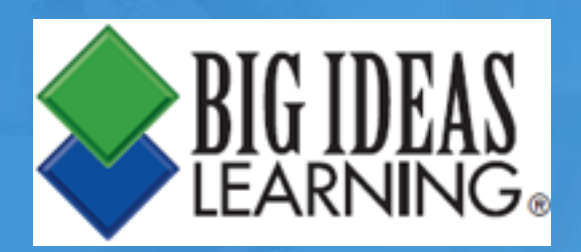

## How to access Big Ideas Math in LAUSD Login Instructions

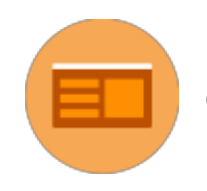

Go to <a href="https://www.bigideasmath.com/LAUSD">https://www.bigideasmath.com/LAUSD</a>.

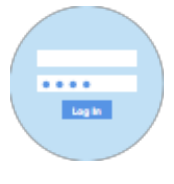

Log in with your LAUSD SSO using your full email address and password (for example, teacher login -<u>mary.smith@lausd.net</u>; student login -<u>crz101123F@mymail.lausd.net</u>)

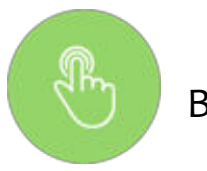

Begin using Big Ideas Math.

## That's it!

Questions? Contact BIL\_support@bigideaslearning.com.

Teachers will already have their classes loaded for them. Click on your name in the top-right corner of the screen. Click Class Management. The classes have already been loaded for you, but you will need to add a book. Click Edit next to a class. Choose a book and click Save. Do this for each of your classes. We do not recommend changing any of the other information because it will be overwritten when your district performs their Clever syncs.

If you have questions about other online options or about the Dynamic Assessment System, you may visit the *Help Center*. The link is located at the bottom of the bigideasmath.com website. Technical Support is available Monday – Friday 8:00am – 5:00pm EST by calling 877-552-7766 or emailing bil support@bigideaslearning.com.

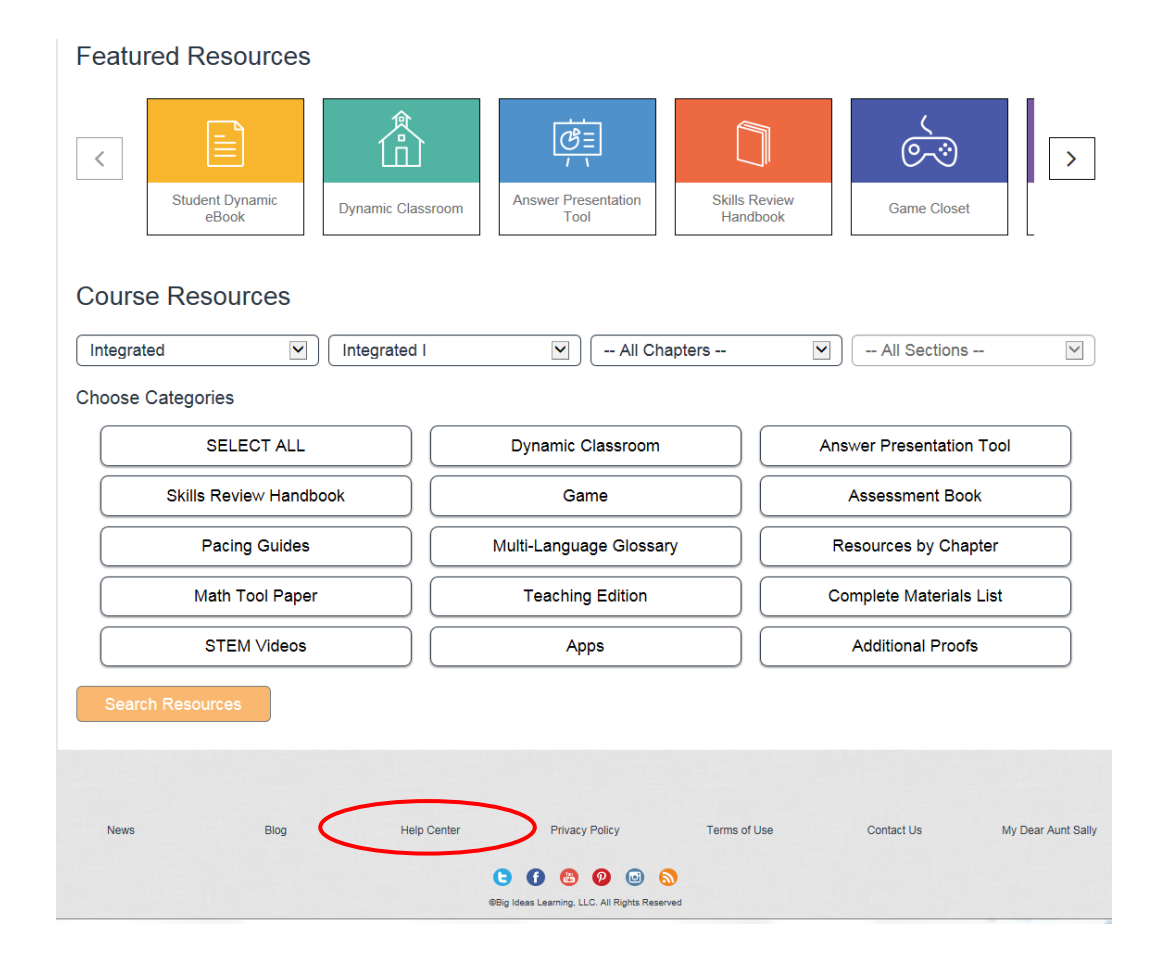